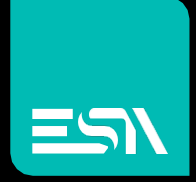

### TUTORIAL KREO HMI Gestione utenti a matrice

Tutorial dedicato alla implementazione della gestione utenti con approccio a matrice

Connect Ideas. Shape solutions.

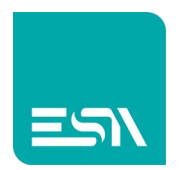

# Introduzione

Nei progetti KREO HMI si possono impostare differenti gradi di sicurezza x filtrare l'accessibilità alle varie pagine e funzioni oggetti.

Tali configurazioni si suddividono in 2 diverse modalità dove una esclude l'utilizzo dell'altra:

- LIVELLI
- MATRICE

| File Edit                                                                                                    | Action Tools Help                                            |        |
|----------------------------------------------------------------------------------------------------|--------------------------------------------------------------|--------|
|                                                                                                    |                                                              |        |
| TESTMANUALE ^                                                                                                    | Info Network FDA Security Behaviour Dat                      | tabase |
| EW107BA6SP V                                                                                                    | C cogin requires Username                                    |        |
| Q Configuration                                                                                                    | Users mode Levels                                            |        |
| Pages (12)                                                                                                    | Visibility level (default) 10 Interaction level (default) 10 |        |
| Popups (13)                                                                                                    |                                                              |        |
| Sequences (1)                                                                                                    | Users mode                                                   | ×      |
| Tags (113)                                                                                                    | Log life User.log                                            |        |
| Alarms (6)                                                                                                    | Enable clear logs                                            |        |
| 😌 Datalogs 🛛 (1)                                                                                                    | Matrix                                                       |        |
| Recipes (1)                                                                                                    |                                                              |        |
| Contemporary Contemporary Conte |                                                              |        |
| P- Javascripts (1)                                                                                                    | _                                                            |        |
| Gadgets (0)                                                                                                    |                                                              |        |
| (0) Timers                                                                                                    |                                                              |        |
| Tasks (0)                                                                                                    | < Ok                                                         |        |
| Pipelines (0)                                                                                                    |                                                              |        |

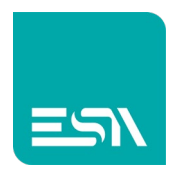

## Come fare:

Nella modalità A MATRICE cade il concetto tradizionale di LIVELLI e vengono introdotte, insieme alle credenziali di GRUPPI, anche le credenziali GEOGRAFICHE.

L'interazione fra tali 2 credenziali filtra le varie modalità di accesso agli oggetti:

#### R: Read-Only

(l'utente loggato puo' visualizzare gli oggetti protetti senza interagire con essi) <u>W: Write</u>

(l'utente loggato puo' visualizzare e interagire con gli oggetti protetti)

#### <u>H: Hidden</u>

(l'utente loggato non puo' visualizzare gli oggetti protetti)

#### S: Superuser

(tale utente puo' tutto)

La combinazione di credenziali di GRUPPO+GEOGRAFICHE determinerà uno dei 4 modi di accesso (<u>il più stringente è quello predominante</u>).

Vediamo uno fra i tanti modi di poter usare la gestione utenti A MATRICE.

#### 1) Definiamo i GRUPPI di progetto

| KH 🟦 File Ed        | lit Action Tools | Help                    |                      |                   |                |                |                 |
|---------------------|------------------|-------------------------|----------------------|-------------------|----------------|----------------|-----------------|
| 🖹 ▶ 🖷 ڬ ↓           | 5 C              |                         |                      |                   |                |                |                 |
| TESTMANUALE2        | ∽ Group au       | thorizations Authorizat | tion User group      | ps                |                |                |                 |
|                     |                  |                         |                      |                   |                |                |                 |
|                     | ~ + >            | < 🕒 🕒                   |                      |                   |                |                |                 |
|                     |                  | Name ⊽                  | Description <i>∇</i> | VisibilityLevel ⊽ | EnabledLevel ⊽ | CanLockUsers ⊽ | CanBeUnlocked ⊽ |
|                     | - 1 🖉            | Administrators          |                      | 1                 | 1              |                |                 |
| Dictionary          | _ 2 //           | Usors                   |                      | 10                | 10             |                |                 |
| Units               |                  |                         |                      | -                 | -              |                |                 |
|                     | 3 🖉              | Users2                  |                      | 5                 | 5              |                |                 |
| ୁ Ya Security users | 4                |                         |                      |                   |                |                |                 |
| Security devices    | 5                |                         |                      |                   |                |                |                 |
| P Notifications     | 6                |                         |                      |                   |                |                |                 |
| Connections         | 7                |                         |                      |                   |                |                |                 |

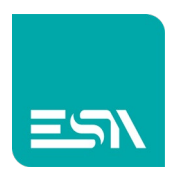

2) Ogni gruppo avrà i propri UTENTI con accesso classico di login+password

| kH î File              | Edit Actio | ion Tools Help                                          |  |
|------------------------|------------|---------------------------------------------------------|--|
| 🖹 🕨 🖷 🖆                | ↓ 5        | C <sup>→</sup>                                          |  |
| TESTMANUALE2           | ~          | Group authorizations Authorization User groups * Users2 |  |
|                        |            |                                                         |  |
|                        | ^          | + ×                                                     |  |
|                        |            | ∇ User name ∇ Description                               |  |
|                        |            | 1 🖉 Tech2                                               |  |
| Dictionary             |            | 2                                                       |  |
| ີ່,∎ຼ໌ Units           |            | 3                                                       |  |
| ຸ<br>ຂຸ Security users |            |                                                         |  |
|                        | _          |                                                         |  |
|                        |            | 5                                                       |  |
| P Notifications        |            | 6                                                       |  |
|                        |            |                                                         |  |

3) Le autorizzazioni di GRUPPO si configurano a EDITOR ma potranno poi essere cambiate a RUNTIME da LOGIN autorizzati

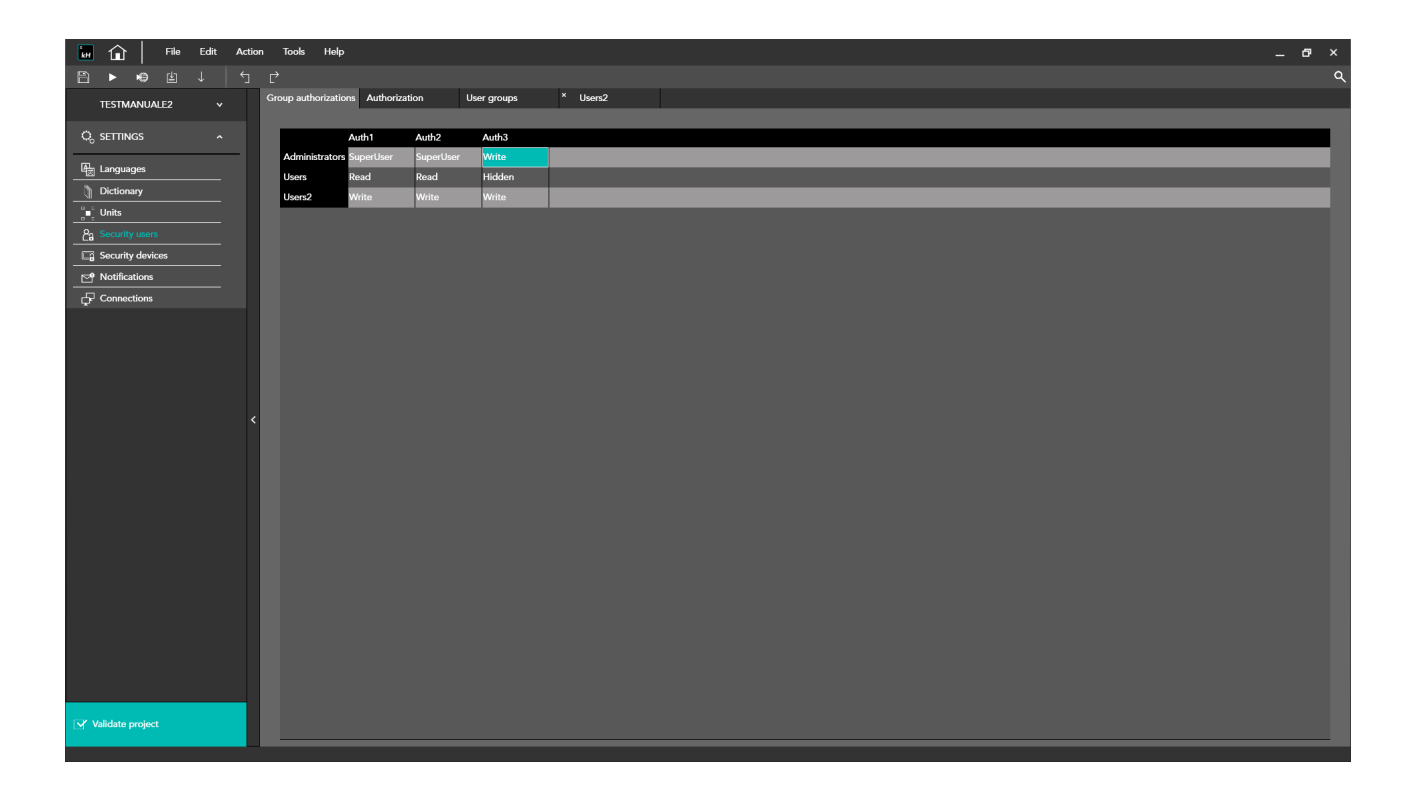

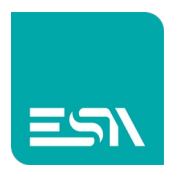

4) Configuriamo ora le credenziali GEOGRAFICHE attraverso gli indirizzi IP previsti per i dispositivi client.

Collegarsi da un certo indirizzo IP prevede di accedere a credenziali di tipo S,W,R,H.

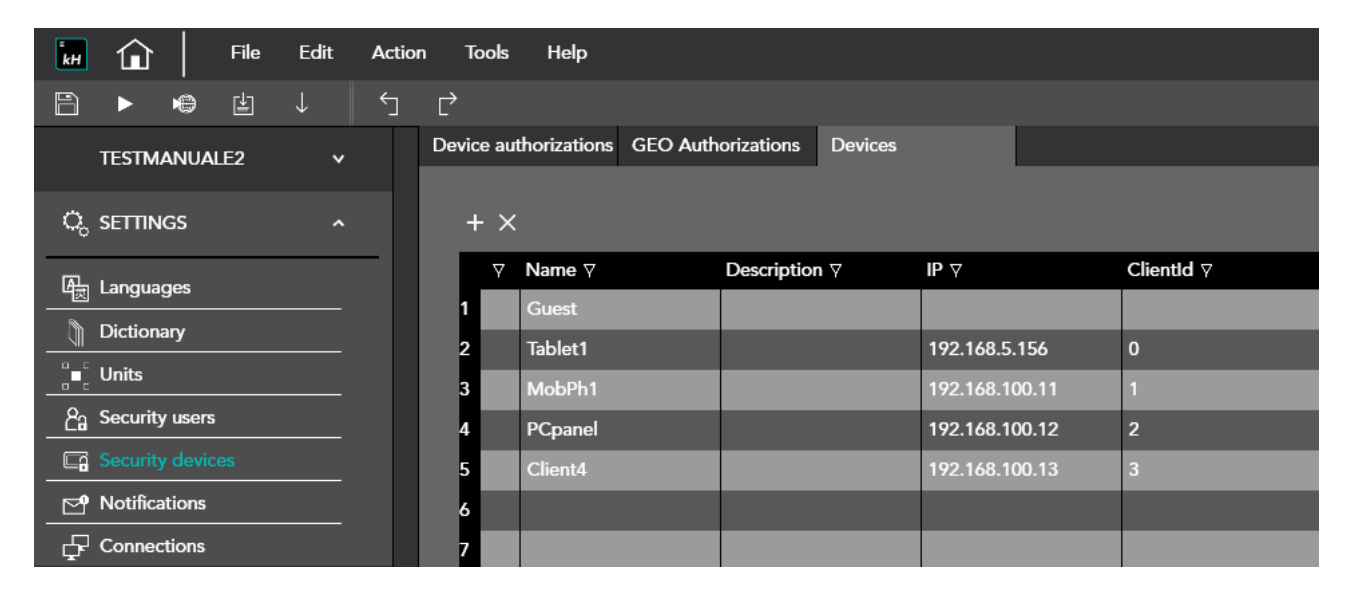

<u>Nota</u>: l'indirizzo GUEST identifica una connessione GEOGRAFICA da parte di CLIENT (tablet/mobile/pc) non previsto a livello di progetto KREO HMI. In questo caso l'utenza avrà sempre credenziali GUEST

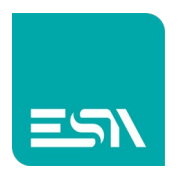

5) Anche per le credenziali GEO configuro a EDITOR la modalità corrispondente (S,W,R,H) comunque modificabile a RUNTIME.

| kH î          | Fil      | e Edit | Actio | n   | Tools      | Help      |                |              |  |
|---------------|----------|--------|-------|-----|------------|-----------|----------------|--------------|--|
| ₿ ►           | <b>r</b> | ] ↓    | 5     | Ċ   |            |           |                |              |  |
| TESTMA        | NUALE2   | ~      |       | Dev | vice autho | rizations | GEO Authorizat | ions Devices |  |
|               |          |        |       |     |            |           |                |              |  |
|               | SS       | ^      |       |     |            | Geo1      | Geo2           | Geo3         |  |
|               |          |        | -     |     | Guest      | Read      | Read           | Read         |  |
| - 비슷 Languag  | Jes      |        |       |     | Tablet1    | Write     | Write          | Write        |  |
| Dictiona      | ry       |        |       |     | MobPh1     | Read      | Read           | Read         |  |
| ੂੰ∎ੂੰ Units   |          |        |       |     | MobPh2     | Read      | Read           | Read         |  |
| ြို့ Security | users    |        |       |     | PCpanel    | Read      | Read           | Read         |  |
| Security      | devices  |        |       |     | Client5    | Read      | Read           | Read         |  |
| 😋 Notificat   | ions     |        |       |     |            |           |                |              |  |
| Connect       | ions     |        |       |     |            |           |                |              |  |

6) Sulle pagine di progetto si possono configurare ora gli oggetti con protezioni GRUPPI+GEO.

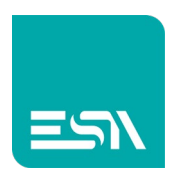

Se necessario le griglie GRUPPI+GEO permetteranno di variare le credenziali a RUNTIME.

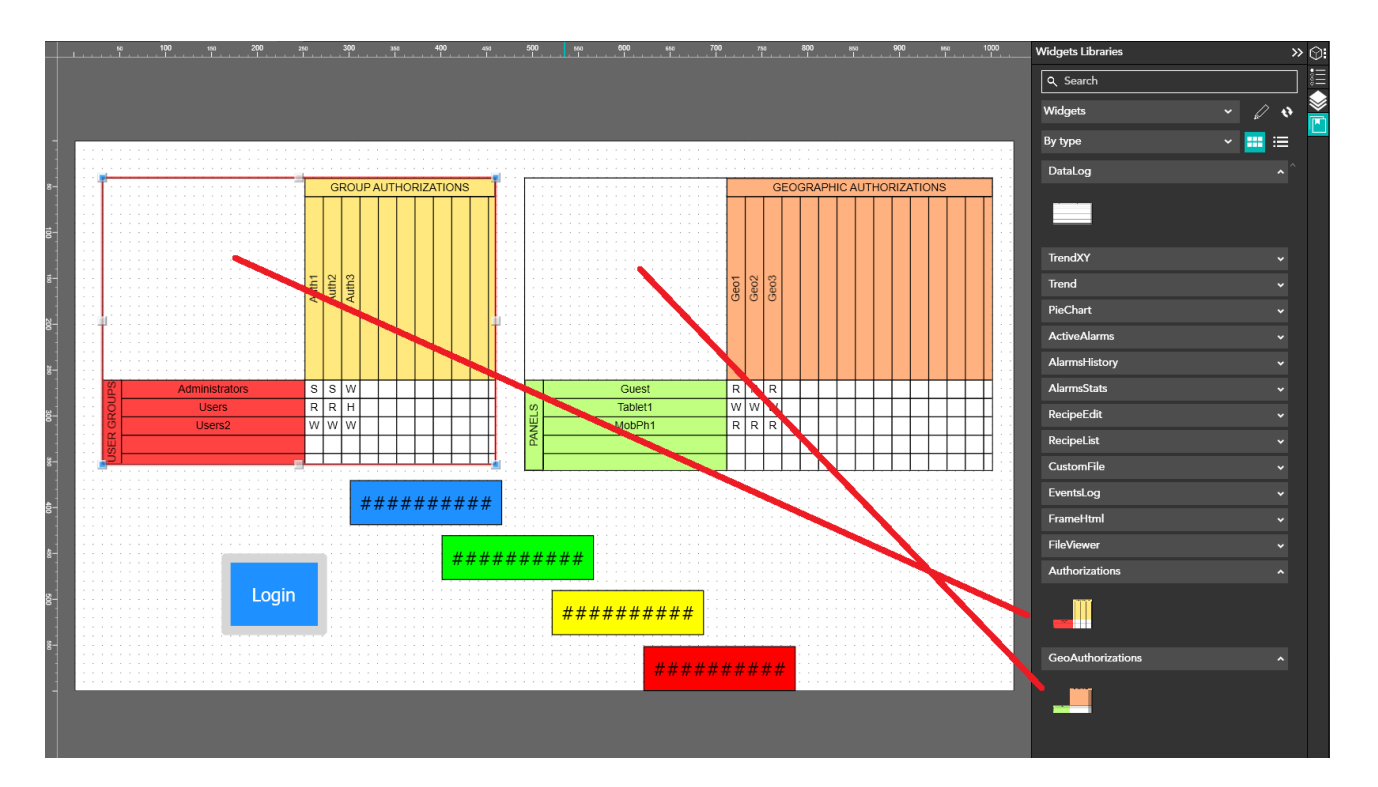

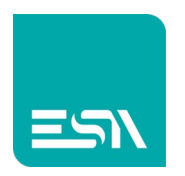

7) Gli oggetti della pagina vengono protetti con credenziali GRUPPI+GEO secondo necessità

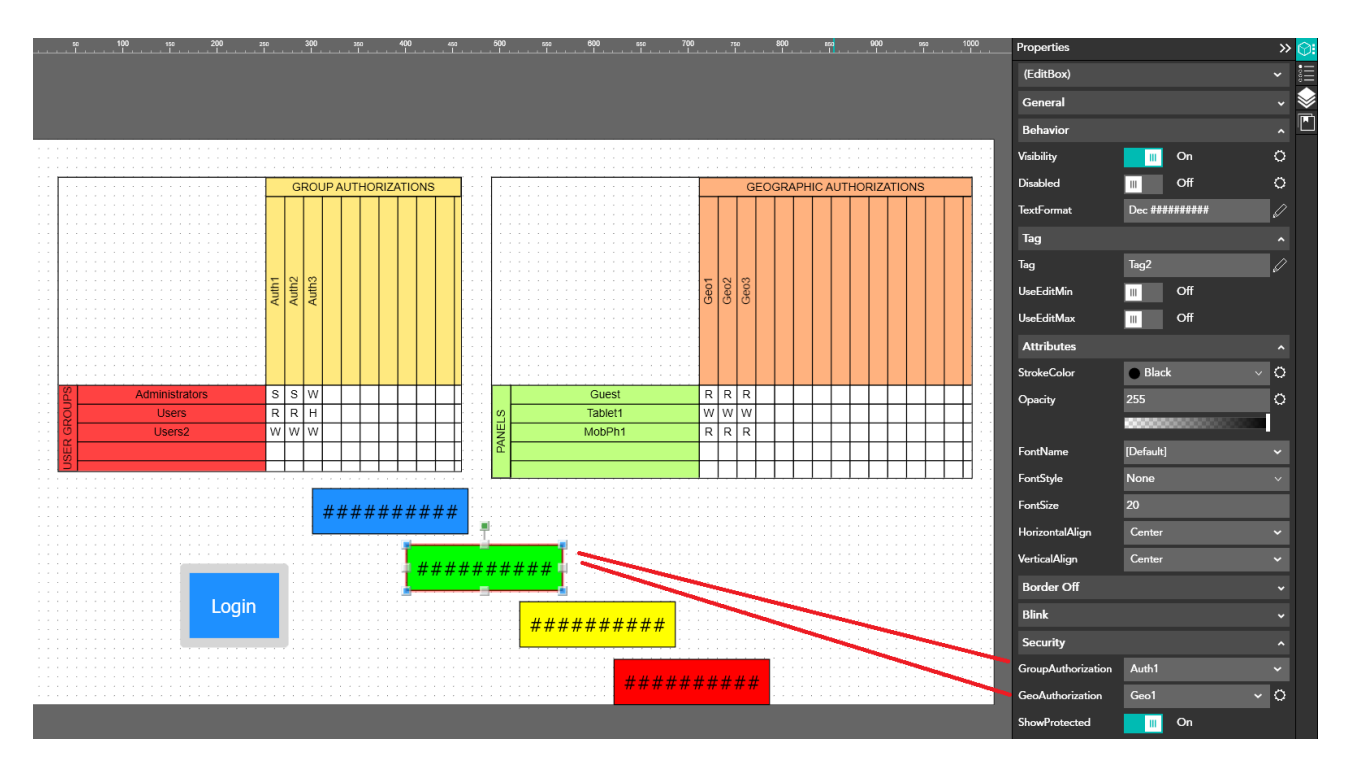

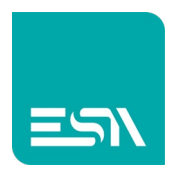

 8) All'avvio del RUNTIME, prima del LOGIN, verranno visualizzati tutti gli oggetti tranne quelli con credenziali HIDDEN.
Gli oggetti protetti sono identificati da un lucchetto

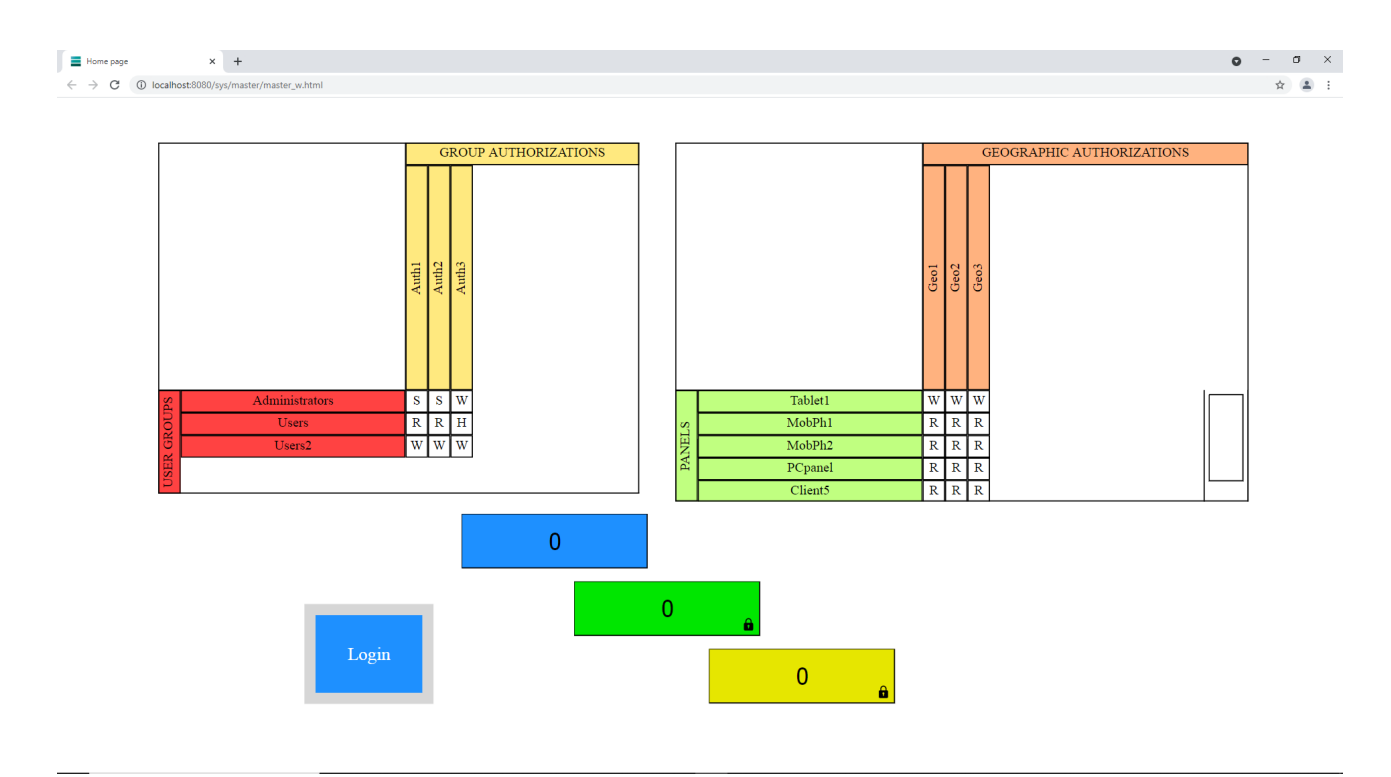

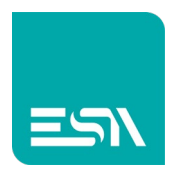

9) Dopo un LOGIN GRUPPI si abilitano gli accessi previsti. In questo caso si nota che il LOGIN GRUPPI rende visibile il box rosso (icona LUCCHETTO è stato sbloccato) ma sono sempre impossibilitato a scrivere le tags (rimane il blocco GEO, icona MAPPAMONDO).

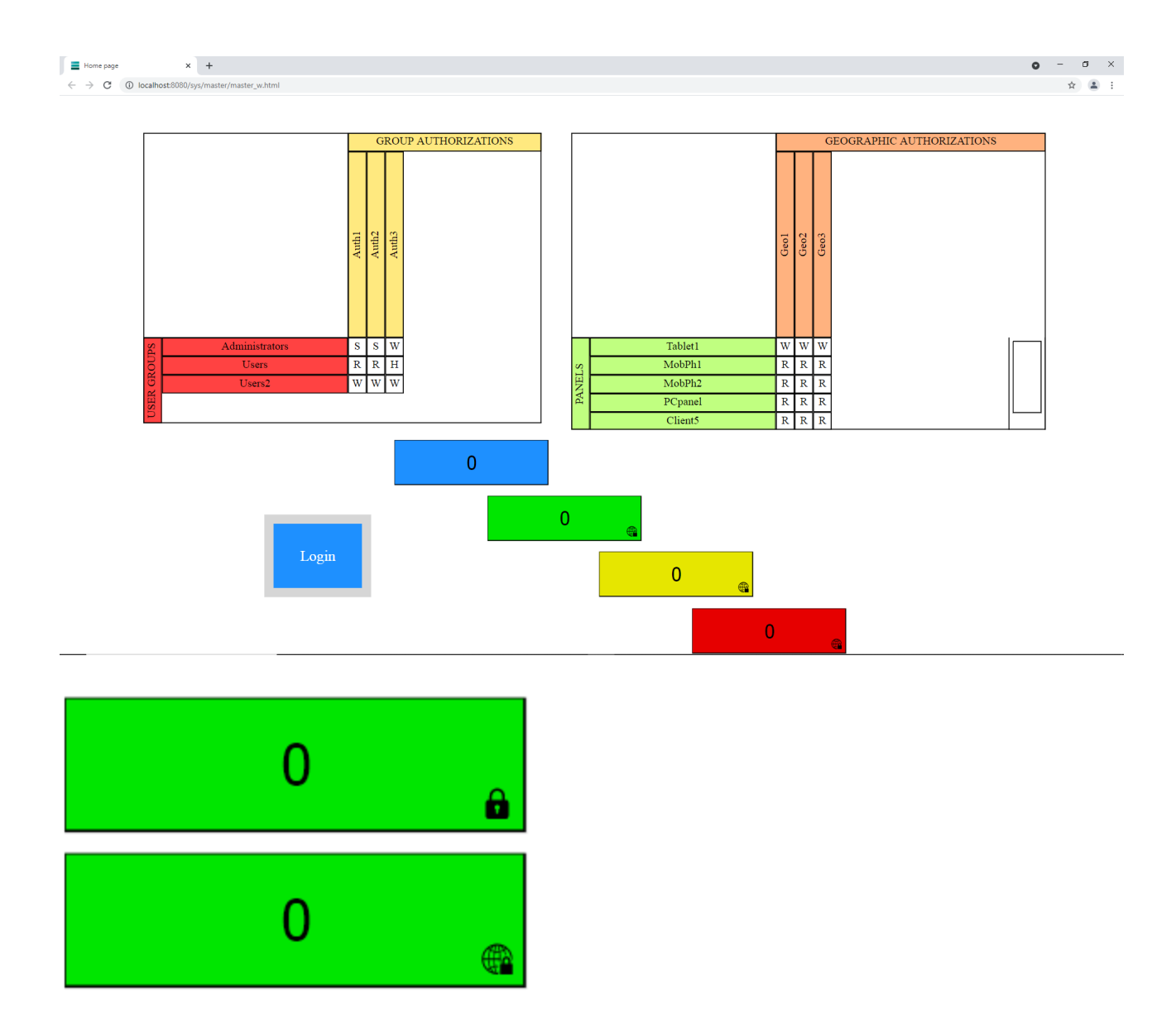

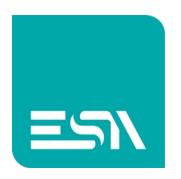

10) Sarà solo una connessione GEO dall'indirizzo IP previsto che mi abiliterà alla scrittura tags protette (il box verde è ora scrivibile)

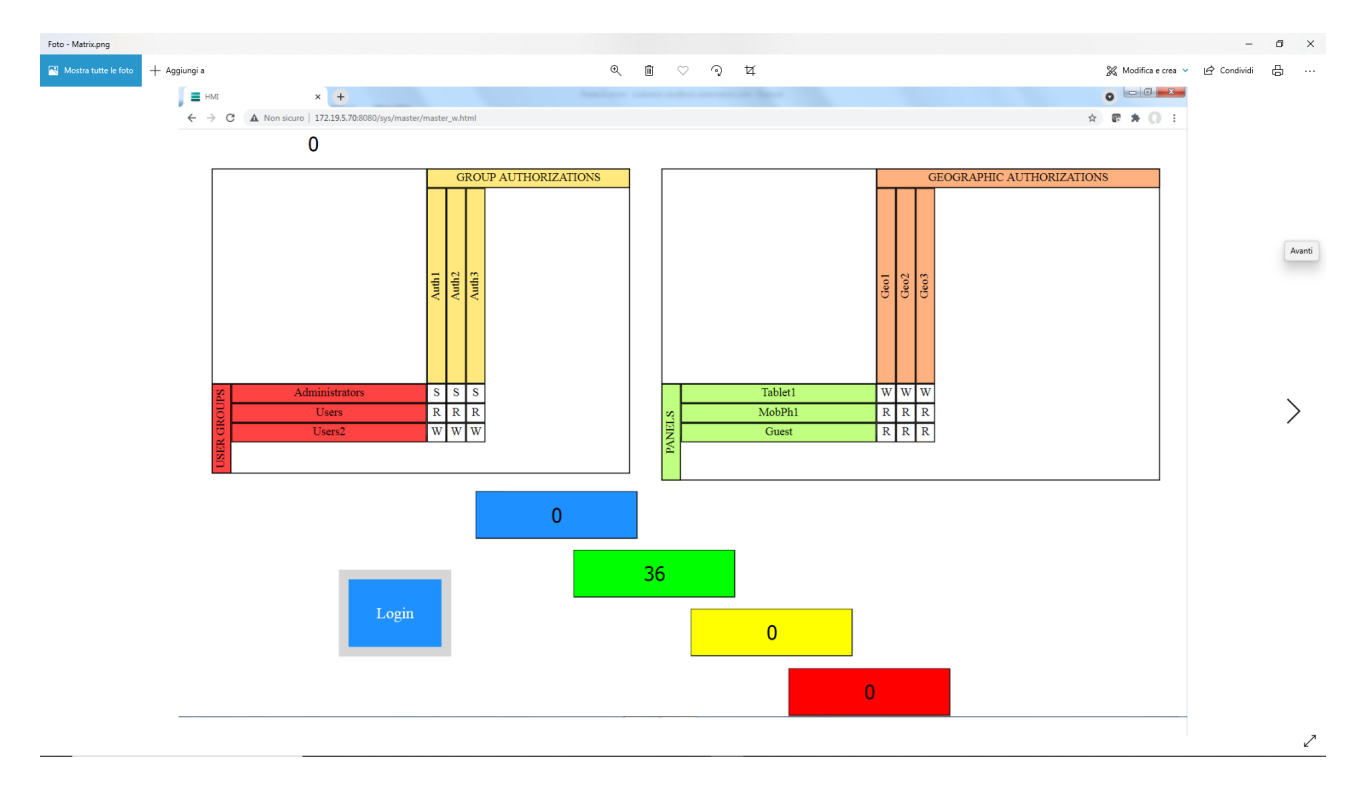

<u>Nota1</u>: Si nota che loggandosi come *http://localhost:8080* avrò credenziali limitate rispetto ad un login GEO abilitato: *http://IP-esterno:8080* 

**Nota2**: Autorizzazioni GROUPS+GEO sono esportabili da progetto all'altro attraverso funzioni predefinite

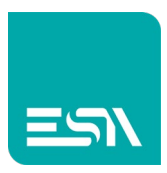

|   | On                     |          |
|---|------------------------|----------|
|   |                        |          |
| + | - × 1 +                |          |
|   | Function               |          |
| 1 | UserLoginBox ^         | <b>`</b> |
|   | ✓ Users                | ^        |
|   | UserAdd                |          |
|   | UserBroadcastLogin     |          |
|   | UserChangeInfo         |          |
|   | UserLock               |          |
|   | UserLogin              |          |
|   | UserLoginBox           |          |
|   | UserLoginPassword      |          |
|   | UserLogout             | П        |
|   | UserPermanentLock      |          |
|   | UserRemove             |          |
|   | UserResetPredefined    |          |
|   | HeersExport            |          |
|   | UsersExportMatrixGeo   |          |
|   | UsersExportMatrixGroup |          |
|   | UsersFlush             |          |
|   | UsersImportMatrixGeo   |          |
|   | UsersImportMatrixGroup |          |
|   | Useruniock             | $\sim$   |

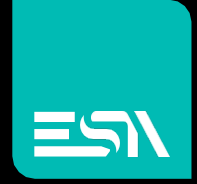

Connect ideas. shape solutions.

ESA S.p.A. | www.esa-automation.com |